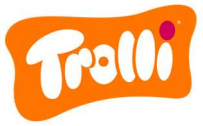

# Rules of procedure for the complaints procedure of Trolli GmbH

### Introduction

Trolli GmbH Germany is obliged to comply with the German Supply Chain Due Diligence Act (LkSG) from 01.01.2024. This law regulates corporate due diligence obligations with regard to human rights and environmental issues in global supply chains.

Under the LkSG, Trolli GmbH is obliged to introduce an effective complaints procedure and make it publicly accessible. This procedure is intended to enable individuals and institutions to draw attention to LkSG-relevant risks and violations that arise or have arisen as a result of Trolli GmbH's business activities.

The identity of the complainant and the persons affected by the report is always under special protection. The employees who process the incoming complaints are obliged to maintain confidentiality and to act impartially.

Every complaint received is reviewed, evaluated and processed further with regard to its validity. Information and the associated documentation are stored for seven years in accordance with Section 10 (1) sentence 2 LkSG. The effectiveness of the complaints management system is reviewed by Trolli GmbH once a year and on an ad hoc basis.

You have two options for reporting a complaint regarding Trolli GmbH's human rights and environmental due diligence obligations: **Either** you visit the Trolli GmbH **online complaints portal or** you contact our complaints office **by post**:

Trolli GmbH For the attention of the complaints office Oststraße 94 90763 Fürth

### Instructions for reporting a complaint - by post

If you choose the postal option, please include a telephone number or e-mail address in your letter so that our staff can contact you with the details of your complaint. You are not obliged to provide personal details (sender, name, address, etc.). Please note that if you provide personal data such as your name, your address or a clearly identifiable e-mail address, you are voluntarily giving up your anonymity.

### Instructions for reporting a complaint - online complaints portal

If you decide to use the online complaints portal, please proceed as follows:

- 1. Go to our company website at <u>www.trolli.de</u>
- 2. Change the website language at the top right from DE (German) to EN (English).
- 3. Scroll to the bottom of the page, where you will find the section "Our responsibility". Please click on this.
- 4. On the page that opens, you will find the headline "Social responsibility". Here you will find a link to access the online complaints portal. Click on this link and you will be redirected to the complaints portal.
- 5. In the first step, use the drop-down list to select the language in which you want the page to be displayed.

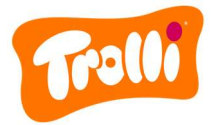

|                                                                                                    | Trolli                                     |  |  |
|----------------------------------------------------------------------------------------------------|--------------------------------------------|--|--|
| COMPLAINT MANAGEMENT SYSTEM                                                                                                    |                                            |  |  |
| TROLLI GMBH                                                                                                    |                                            |  |  |
|                                                                                                    | <sup>≭</sup> ASelect Language<br>English ▼ |  |  |
| By using the following complaints procedure, people can report human rights violations and violations of environmental protection regulations and thus contribute to limiting the consequences of such violations and preventing comparable misconduct in the future. Information on human rights or environmental risks can also be submitted via the complaints procedure. Other compliance violations, for example in the areas of data privacy, theft, competition and antitrust law, corruption, product safety, betrayal of trade and business secrets, fraud, money laundering, accounting fraud, environmental protection and other violations, can be reported by all employees via the complaints procedure. |                                            |  |  |

6. In the next step, click to select the risk categories that apply to your complaint. Multiple selection is possible. If you move the mouse pointer over the (i) next to the risk categories, you will receive explanatory information on the respective risk category.

| S                      | Repo<br>Gelect the type of r | ort an incident<br>eport you would like to<br>(optional) | o submit:                 |   |
|------------------------|------------------------------|----------------------------------------------------------|---------------------------|---|
| Supply Chain Due D     | iligence Act (LkS0           | G)                                                       |                           |   |
| Human Rights Violatio  | ns                           | (0/9)                                                    |                           | ^ |
| Child Labour           | Forced Labour (j)            | Slavery (i) Unequal Tre                                  | eatment in Employment 🛈   |   |
| Disregard for Freedo   | m of Association 🛈           | Occupational Safety (j)                                  | Inadequate Wage           |   |
| Forced Eviction (i)    |                              |                                                          |                           |   |
| Contracting Private of | r Public Security Compa      | anies when there is a Risk of                            | Human Rights Violations ( | i |
| Environmental Violatio | ns                           | (0/4)                                                    |                           | ^ |
| Mercury Ban 🧿          | Ban on Persistent Orga       | anic Pollutants (j)                                      |                           |   |
| Ban on the Export of   | Hazardous Waste 🛈            | Harmful Soil, Water and A                                | Air Pollution (i)         |   |

7. Please describe the incident you have observed as precisely as possible. Fields marked with an \*star are mandatory and must be completed by you. All other fields are optional.

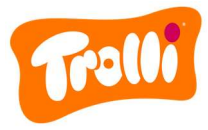

| Please descri                                               | be the in    | icident you observed: |   |
|-------------------------------------------------------------|--------------|-----------------------|---|
| Subject *                                                   |              |                       |   |
| Please describe the violation, as a                         | ccurately a  | s possible. *         |   |
| In which countries did the violatior                        | ) occur?     |                       | • |
| In which organizations did the viol                         | ation occu   | r ?                   |   |
| Which commodities are related to                            | this violati | on?                   |   |
| What is your relationship to the affected business partner? |              |                       |   |
| ; the Incident still ongoing?<br>) Yes () No                |              |                       |   |
|                                                             |              |                       |   |

8. You can then upload any media (e.g. videos, photos, PDF files) that you may have relating to the incident. A direct voice recording is also possible if you would like to make verbal additions.

| If you have taken pictures or videos of the incident you can upload them here: |                 |  |
|--------------------------------------------------------------------------------|-----------------|--|
| 1 UPLOAD MEDIA                                                                 |                 |  |
| پ<br>Add voice recording                                                       |                 |  |
| Add voice recording                                                            | START RECORDING |  |
|                                                                                |                 |  |

9. Please then select how you would like to submit your complaint. You have the option of submitting your complaint confidentially or anonymously.

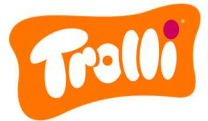

Would you like to report your observed incident anonymously or with an account?

#### CONFIDENTIAL

# **Option: Confidential**

- Select the "Confidential" tab.
- If you have already created a complaint reporting account in our complaints portal, then log in with your access data.
- If you do not yet have a complaint reporting account, please create one below. Please follow the instructions on the website.

|         | Create a new account                                                                         |
|---------|----------------------------------------------------------------------------------------------|
| PI      | ease complete the required fields marked with an asterisk (*) for a successful submission.   |
| First M | Name                                                                                         |
| Last N  | Name                                                                                         |
| Please  | note that by entering your first name and last name, you voluntarily give up your anonymity. |
| Pseud   | lonym*                                                                                       |
| Passv   | vord*                                                                                        |
| Repea   | at Password*                                                                                 |

 If you would like to be automatically informed about the status of your complaint by e-mail, please activate the following option and enter an e-mail address:

Would you like to enter your e-mail address to be informed about the status?
E-mail \*
Please note that by entering your e-mail, you voluntarily give up your anonymity.

- Please confirm the privacy policy and the rules of procedure according to LkSG.

### **Option: Anonymous**

- Select the "Anonymous" tab.
- Please note the security notice listed as well as the privacy policy and the rules of procedure in accordance with the LkSG.
- Submit your complaint using the "Submit complaint" button.

SUBMIT COMPLAINT

- You will then receive a message that your complaint has been reported.
- Attention: Please make a note of the displayed status link (combination of numbers and letters, printed in bold) to follow up on the status of your complaint!

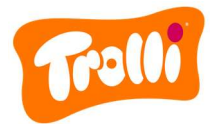

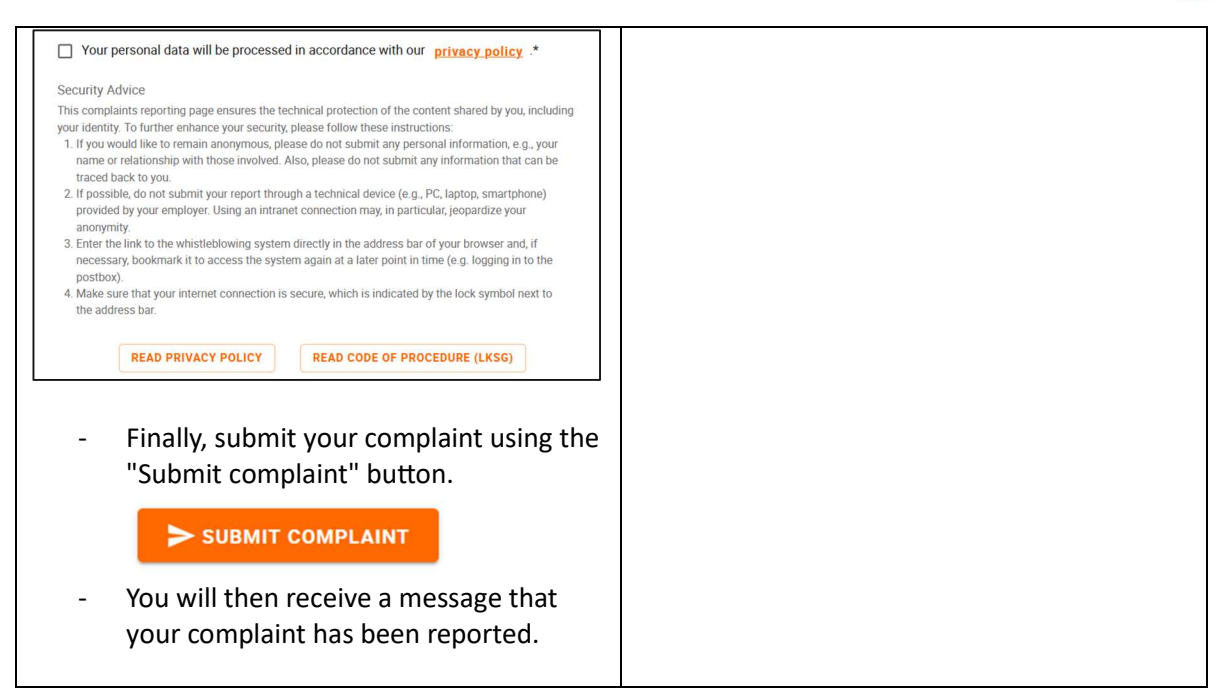

# Tracking the status of your complaint

To track the status of your complaint, please proceed as follows:

- <u>For postal reporting</u>: Once your complaint has been received by our complaints office, our employees will contact you either via the telephone number or e-mail address you have provided. In this context, the further communication channel can be determined together with you.
- When reporting via the online complaints portal:

| Option: Confidential                                                                                                    | Option: Anonymous                                                                                                    |
|----------------------------------------------------------------------------------------------------|----------------------------------------------------------------------------------------------------|
| <ul> <li>Please access the complaints portal via our website <u>www.trolli.de</u>.</li> <li>Now click on the "Login" button at the top right.</li> <li>Now enter your user account details and log in.</li> </ul> | <ul> <li>Please access the complaints portal via our website <u>www.trolli.de</u>.</li> <li>Now click on the "Login" button at the top right.</li> <li>Scroll down a little and enter the status link displayed when submitting the complaint in the "Enter Complaint ID" field. Now click on the "Check complaint status" button.</li> </ul> <b>ANONYMOUS SUBMISSION</b> Enter Complaint ID CHECK COMPLAINT STATUS You will then receive an overview of the details and status of your complaint(s) |

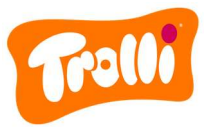

| COMPLAINT MANAGEMENT   COMPLAINT MANAGEMENT   CAREPORTER SIGNIN   DEDUDONYMOUS & SECURE   Check in on the status of your complaints   Pseudonym   Password                                                                                     | and can contact our employees using<br>the comment function. Here you can<br>also see when our employees send you<br>messages. |
|----------------------------------------------------------------------------------------------------|----------------------------------------------------------------------------------------------------|
| <ul> <li>You will then receive an overview of the<br/>details and status of your complaint(s)<br/>and can contact our employees using<br/>the comment function. Here you can<br/>also see when our employees send you<br/>messages.</li> </ul> |                                                                                                    |